■お手持ちの端末から、市ホームページにアクセスし、「申請の手続き」の「申請 フォーム(外部リンク)」をクリックしてください。

URL

https://apply.e-tumo.jp/city-tsukuba-ibaraki-u/offer/offerList\_detail?tempSeq=71499

#### ■まずは利用者登録をしてください。

※すでに利用者登録をしている場合は8ページに進んでください。

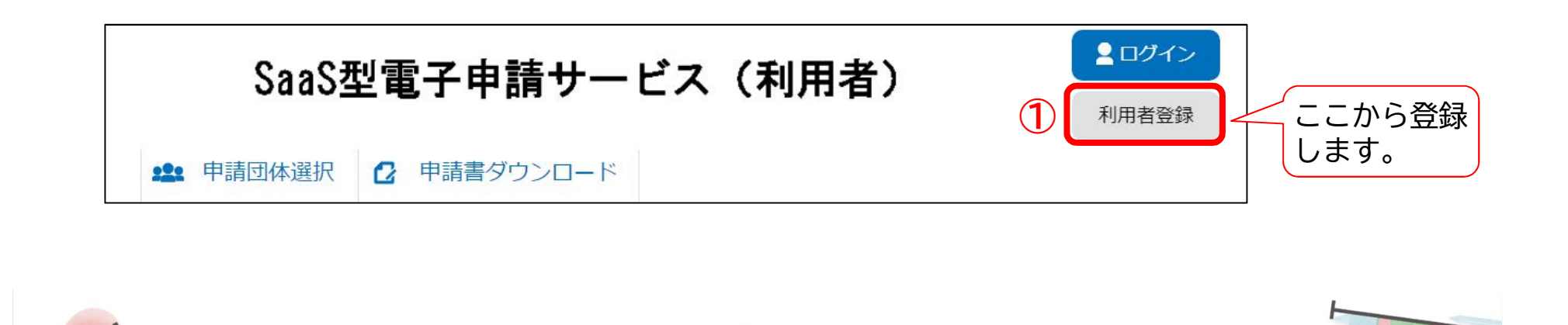

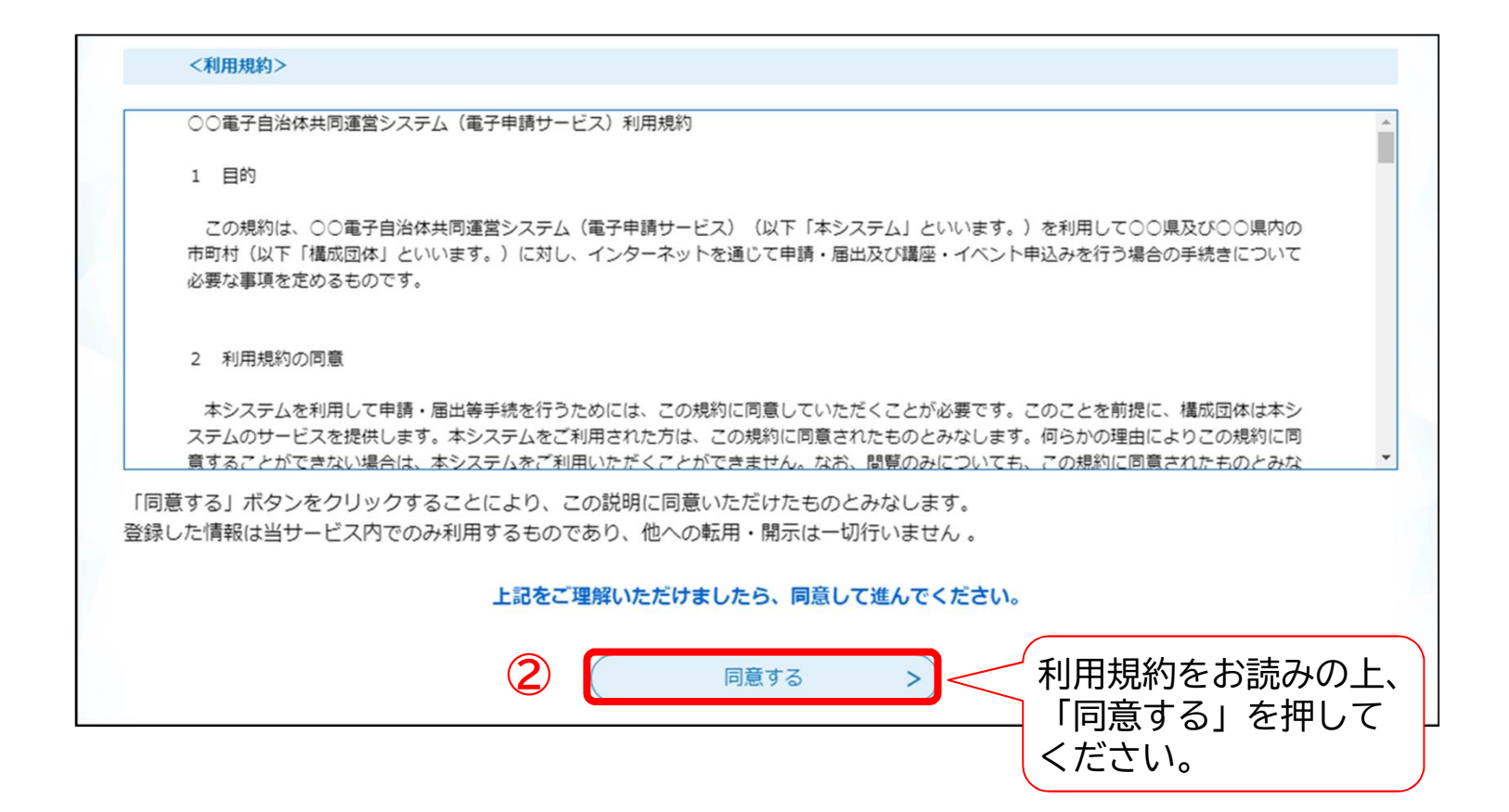

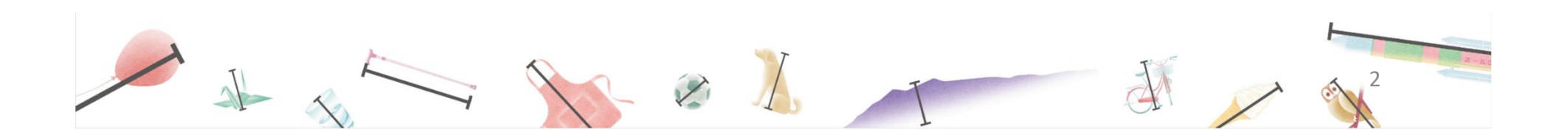

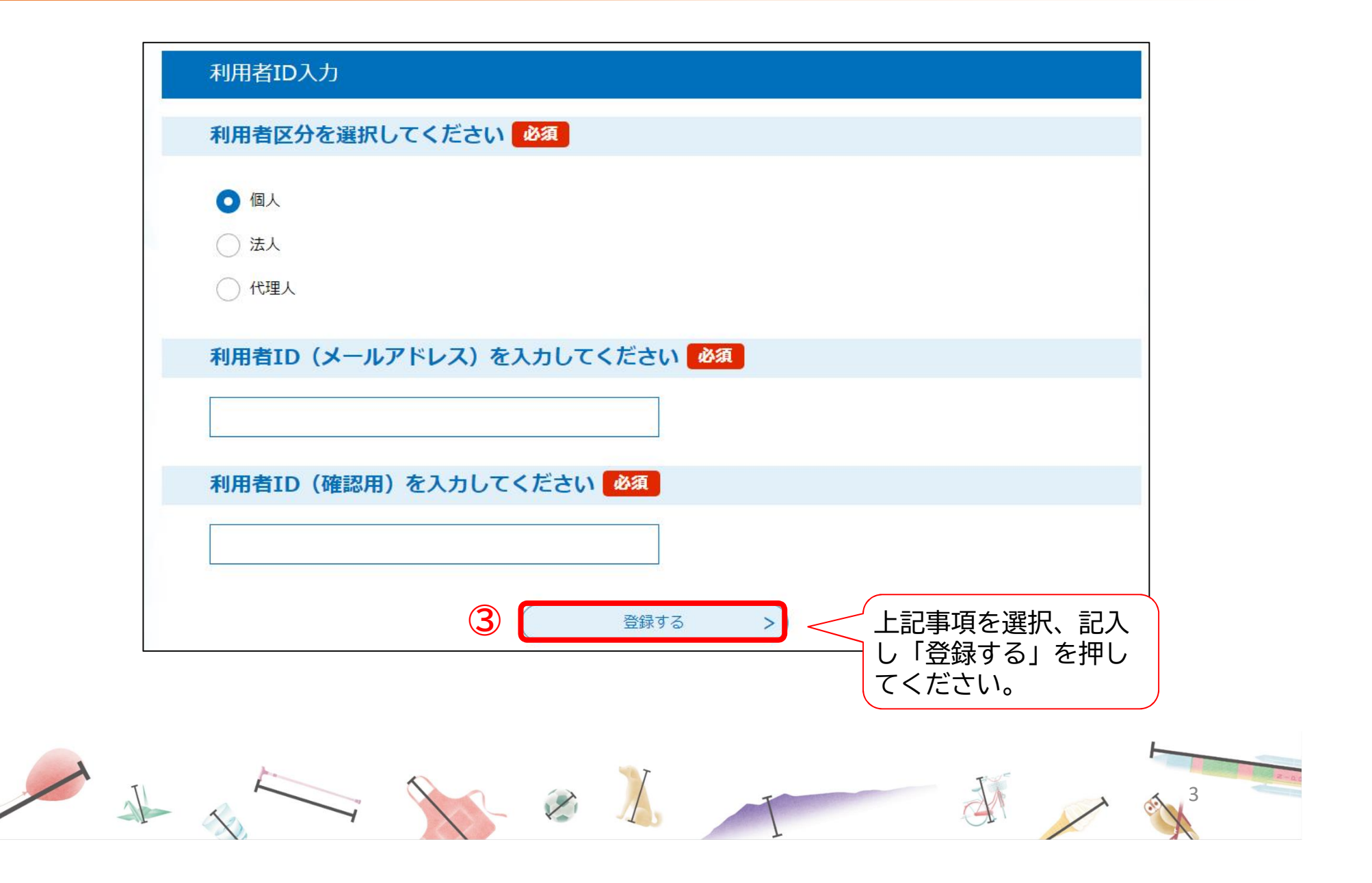

登録したメールアドレス宛に確認メールが届きますので、利用者登録画面URLのリン クを押してください。

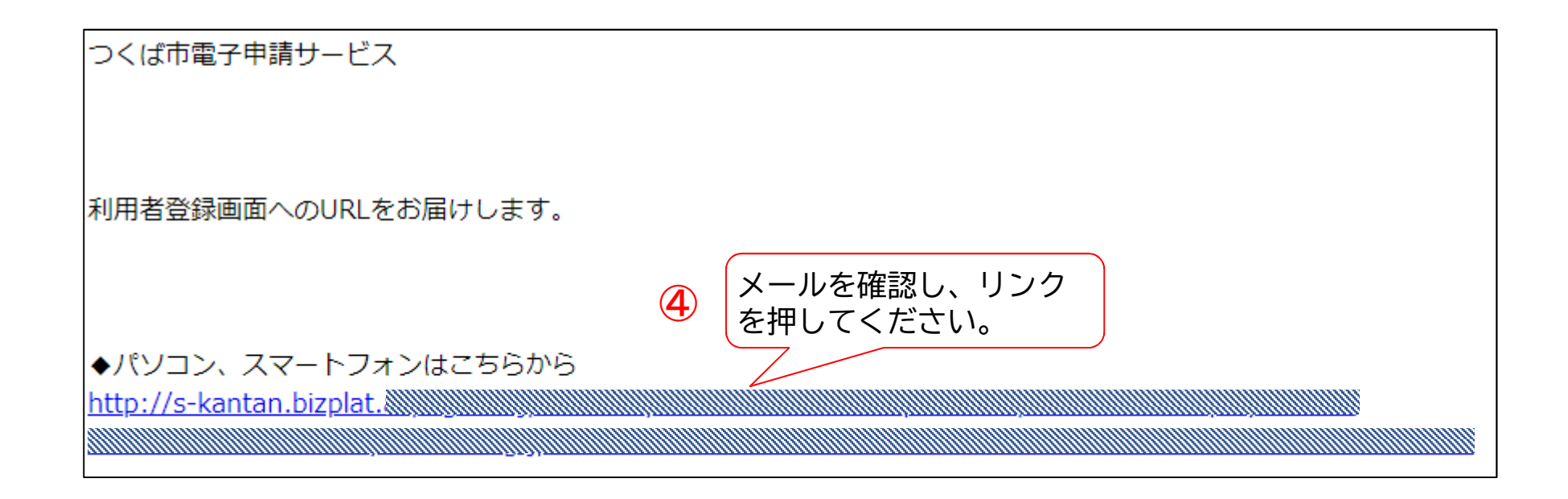

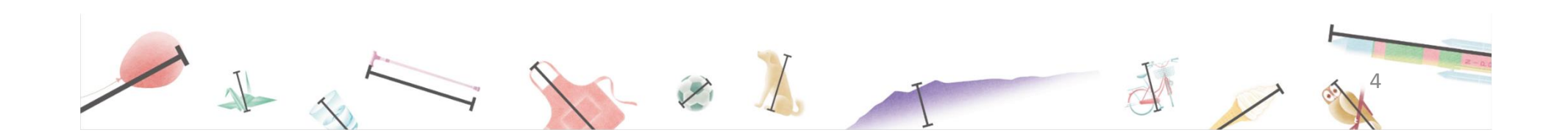

| 利用者登録                                                                                                    | 利用者登録画面での入力必須項目      |
|----------------------------------------------------------------------------------------------------|----------------------|
| 登録された法人情報は、本電子申込に係る事務以外には利用致しません。                                                                                 | ・パスワード               |
| 利用者区分                                                                                                    | <br>・担当者名            |
| 法人                                                                                                    |                      |
| 利用者ID                                                                                                    | ・法人名                 |
| パスワードを入力してください。必須                                                                                                 | ・代表者名                |
| パスワードは6~20文字、1種類以上の文字で入力してください。<br>使用可能文字は、英大文字、英小文字、数字です。                                                        |                      |
| S                                                                                                    | ・郵便番号、平佔115円         |
| )                                                                                                    | ──」• 雷話希日            |
| FAX番号を入力してください                                                                                                    |                      |
| ハイシンは住意に入力してたことい。<br>入力例)012-345-6789または 0123456789と入力                                                            |                      |
|                                                                                                    |                      |
| メールアドレス                                                                                                    |                      |
| メールアドレス2を入力してください                                                                                                 |                      |
| 各電通知メールを受信したいメールアドレスを登録できます。<br>※携帯電話のメールアドレスの場合、送感メール対策等の受信拒否設定により、<br>受取れない可能性がありますので、携帯の設定をご確認ください。<br>進む」を押して | ]を記入し、「確認へ<br>こください。 |
| 5 確認へ進む >                                                                                                    |                      |
|                                                                                                    |                      |
|                                                                                                    | -I                   |

| 利用者区分      | 法人                                      |
|------------|-----------------------------------------|
| 利用者ID      |                                         |
| 担当者名(フリガナ) |                                         |
| 担当者名       |                                         |
| 担当者役職      |                                         |
| 法人名(フリガナ)  | ックバシヤクショ                                |
| 法人名        | つくば市役所                                  |
| 代表者名       |                                         |
| 代表者役職      |                                         |
| 郵便番号       | 3050817                                 |
| 住所         | 茨城県つくば市研究学園1-1-1                        |
| 代表電話番号     |                                         |
| 日中連絡可能電話番号 |                                         |
| FAX番号      |                                         |
| メールアドレス1   | ■ ▲ ● ● ● ● ● ● ● ● ● ● ● ● ● ● ● ● ● ● |
| メールアドレス2   | る」を押してください。                             |

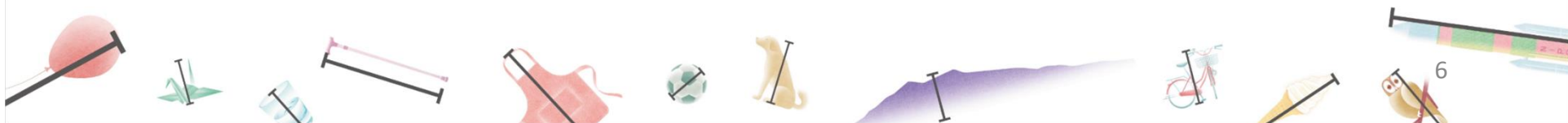

以下の画面が表示され、利用者登録は完了となります。

| 利用者管理    |
|----------|
| 利用者登録完了  |
| 利用者:     |
| (< 一覧へ戻る |

続いて、本交付金申請のため、改めて以下の市ホームページにアクセスし、「申請の 手続き」の「申請フォーム(外部リンク)」をクリックしてください。

URL https://apply.e-tumo.jp/city-tsukuba-ibaraki-u/offer/offerList\_detail?tempSeq=71499

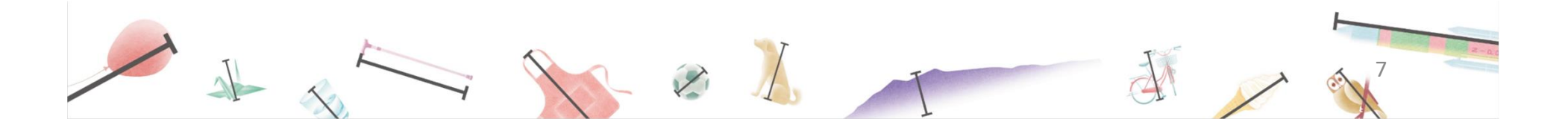

■ここから、本支援金の申請となります。
「既に利用者登録がお済みの方」からログインしてください。

| 既に利用者登録がお済みの方                                                                                    |                           |              |
|--------------------------------------------------------------------------------------------------|---------------------------|--------------|
| 利用者IDを入力してください                                                                                   |                           |              |
| 利用者登録時に使用したメールアドレス、<br>または各手続の担当部署から受領したIDをご入力ください。                                              |                           |              |
| パスワードを入力してください                                                                                   |                           |              |
| 利用者登録時に設定していただいたパスワード、<br>または各手続の担当部署から受領したパスワードをご入力ください。<br>忘れた場合、「パスワードを忘れた場合はこちら」より再設定してください。 |                           |              |
| メールアドレスを変更した場合は、ログイン後、利用者情報のメールアドレスを変更ください                                                       | ▶ 利用者登録したIDと<br>ドを入力し、「ログ | こパスワ<br>ブイン」 |
|                                                                                                  | 畑してください                   |              |

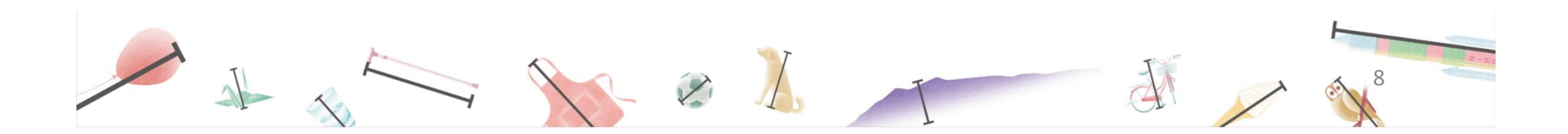

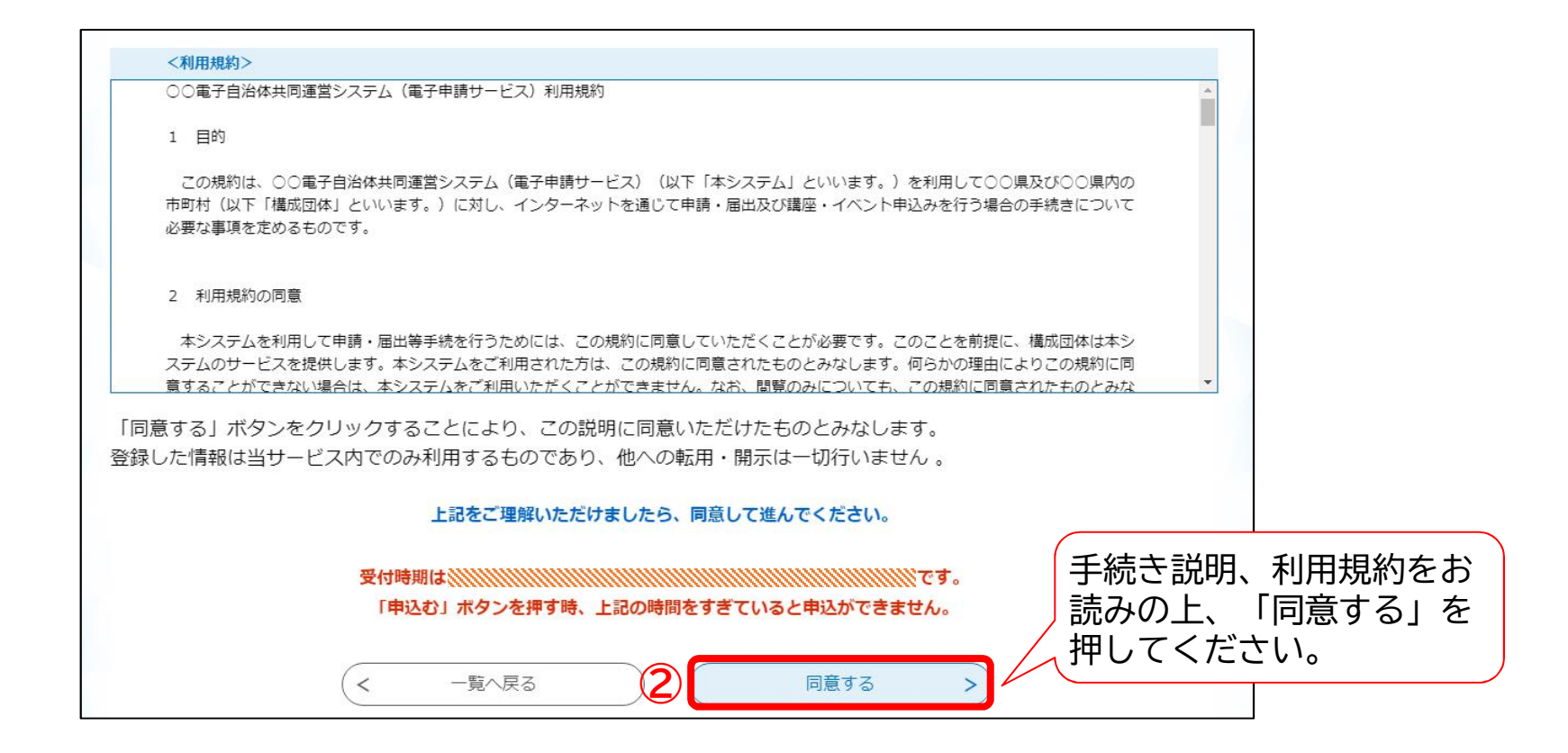

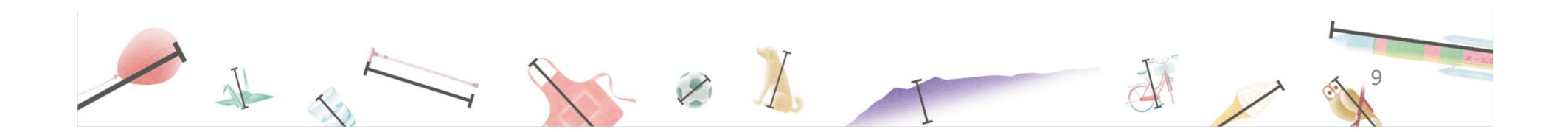

#### フォームに従って必要事項を選択、記入、添付してください。

|       | 申込                                                                      |                                       |
|-------|-------------------------------------------------------------------------|---------------------------------------|
|       | 選択中の手続き名: 令和6年度つくば市雇用促進交付金(障害者一般型) 申請フォー **会せ先 +開く                      |                                       |
|       | 法人、個人の別を選択してください。                                                       |                                       |
|       | <ul> <li>法人</li> <li>個人</li> <li>減折解除</li> </ul>                        | ファイルの沃付方注け                            |
|       | 申請者を入力してください。                                                           | 次ページをご確認ください。                         |
|       | 法人の場合は、法人名を入力してください。<br>個人事業主の場合は、氏名を入力してください。<br>〇 氏:名:                | ー<br>一時保存する場合は、ページ<br>下部の「入力中のデータを保   |
|       | 5                                                                       | 」 存する」からできます。<br>※添付ファイルは保存できま<br>せん。 |
|       | 連絡先メールアドレス     必須       利用者の連絡先メールアドレスを入力してください。       メールアドレス          |                                       |
|       | 電話番号を入力してください。 必須     回定電話の場合は市外局番から入力してください。   選択、記入、     したら「確認してください | 添付が済みま<br>忍へ進む」を押<br>N。               |
| AL XX |                                                                         |                                       |

#### ファイルの添付は以下のとおり操作してください。

|          | 添付ファイル選                                                     | 選択                                                                                              |
|----------|-------------------------------------------------------------|-------------------------------------------------------------------------------------------------|
|          | 申以に必要な添付ファイ<br><<br>・ファイルを選択後<br>・添付ファイルが複数表<br>・全てのファイルを添付 | アイルを選択してください。<br>(添付する)をクリックすると添付されます。<br>教ある場合は、同じ操作を繰り返してください。<br>添付し終えたら、「入力へ戻る」をクリックしてください。 |
|          | 手続き名                                                        | 令和6年度つくば市産用促進交付金(障害者一般型) 申請フォーム                                                                 |
|          | 項目名<br>添付できるファイル数                                           |                                                                                                 |
| ファイルを選択し | 添付ファイル                                                      | 「ファイルの選択」を押して、ぷれした<br>いファイルを選んでください。                                                            |
| ら、「添付す   | ファイルを選択                                                     | 課化してください                                                                                        |
| ら」を押してくだ | ファイルの選択 フ <del>ァ</del><br>泳付する                              | ファイルをすべて添付しまし                                                                                   |
|          | 添付結果                                                        | たら、「入力へ戻る」を押し                                                                                   |
|          | 申請1.png 削除                                                  | てください。                                                                                          |
| いに来かとううに |                                                             | < 入力へ戻る                                                                                         |

| 法人、個人の別                                                                                          |                                                                                                    |   |     |  |
|--------------------------------------------------------------------------------------------------|----------------------------------------------------------------------------------------------------|---|-----|--|
| 申請者                                                                                              |                                                                                                    |   |     |  |
| 代表者の役職                                                                                           |                                                                                                    | - |     |  |
| 代表者の氏名                                                                                           |                                                                                                    | - |     |  |
| 郵便番号                                                                                             |                                                                                                    | - |     |  |
| 住所                                                                                               |                                                                                                    | - |     |  |
| 本店所在地の確認書類                                                                                       |                                                                                                    | - |     |  |
| 市内に事業所を有することが<br>確認できる書類                                                                         |                                                                                                    |   |     |  |
| 市税の滞納がないことを証す スま類                                                                                |                                                                                                    |   |     |  |
| 同意事項                                                                                             | 申請内容について、関係機関に情報提供することに同意する。                                                                                                    |   |     |  |
| 同意事項                                                                                             | 申請内容について、関係機関に情報提供することに同意する。                                                                                                    | _ |     |  |
| 同意事項<br>善約事項                                                                                     | 申請内容について、関係機関に情報提供することに同意する。 対象従業員の雇入れの日の前日から過去1年間に同一人を雇用していない。対象従業員が過去1年以内に、申請者自身または申請者の現会社等、子会社等で雇用されていたことがない。対象従業員が、日身(法人にあっては代表者及び役員)の3親等以内の親族でない。対象従業員が登録型訴追対働者でない。対象従業員が勤務する事業所において、性温公問題特殊営業を行っていない。、申請者は、政治団体又は宗教上の組織若しくは団体ではない。・申請者又は申請者の役員が、つくは市場力の避難を見た。2年後について、日本の中の世報報告を任むでいたのようなので、1000円                                                                       |   |     |  |
| 同意事項 書約事項 書約事項 担当者の氏名                                                                            | 申請内容について、関係機関に情報提供することに同意する。<br>対象従業員の雇入れの日の前日から過去1年間に同一人を雇用していない。対象従業員が過去1<br>年以内に、申請者自身または申請者の親会社等、子会社等で雇用されていたことがない。対象従業員が過去1<br>年以内に、申請者自身または申請者の親会社等、子会社等で雇用されていたことがない。対象従業員が登録<br>業施造労働者でない。対象従業員が勤務する事業所において、性風俗閉連特殊営業を行っていな<br>い。申請者は、政治団体又は宗教上の組織若しくは団体ではない。申請者又は申請者の役員<br>が、つくば市風力団排除条例業2条第3号に規定する風力団員等に該当する者ではない。労働基<br>準法、最低賃金法、その他の労働関連法令等及び事業許可等に係る法令等を遵守している。 | - |     |  |
| 同意事項       善約事項       当約事項       担当者の氏名       連絡先メールアドレス                                         | 中諸内容について、関係機関に情報提供することに同意する。                                                                                                    |   | 「由込 |  |
| 同意事項            吉約事項             吉約事項             担当者の氏名             連絡先メールアドレス             電話番号 | 中諸内容について、関係機関に情報提供することに同意する。  対象従業員の雇入れの日の前日から過去1年間に同一人を雇用していない。対象従業員が過去1 年以内に、申請者自身または申請者の親会社等、子会社等で雇用されていたことがない。対象従<br>業員が、目身(法人にあっては代表者及び役員)の3親等以内の規模でない。対象従異員が登録<br>型派造労働者でない。対象従異員が勤務する事業所において、性風俗閉連特殊営業を行っていな<br>い。中語者は、政治団体又は宗教上の組織若しくは団体ではない。中語者又は申請者の役員<br>が、つくば市最力団排除条例第2条第3号に規定する最力団員等に該当する者ではない。労働署<br>準法、最低賃金法、その他の労働関連法令等及び事業許可等に係る法令等を遵守している。                 |   | 「申込 |  |

以下の画面が表示され、電子申請完了となります。

| 情を受け付けました<br>E事項等がある場合 | :。<br>}には、ご連絡いたします。                                   |  |
|------------------------|-------------------------------------------------------|--|
|                        | 下記の整理番号 とパスワード を記載したメールを送信しました。                       |  |
|                        |                                                       |  |
|                        | メールアドレスが誤っていたり、フィルタ等を設定されている場合、<br>メールが届かない可能性がございます。 |  |
| 整理番号                   | メールアドレスが誤っていたり、フィルタ等を設定されている場合、<br>メールが届かない可能性がございます。 |  |

特にパスワードは他人に知られないように保管してください。

T

なお、内容に不備がある場合は別途メール、または、お電話にてご連絡を差し上げる事があります。

< 一覧へ戻る

A

13